# **MobileCube** クイックスタートガイド

このたびは本製品をお買い上げいただき、誠にありがとうございました。 このマニュアルでは、本製品のセットアップ方法を説明しています。ご使用前にこのマニュアルをお読みになり、正しくお使いください。 このマニュアルは大切に保管してください。

# インターネットをご利用いただくにあたり、初回のみWiMAX 回線開通作業(アクティベーション)を行っていただ く必要がある場合がございます。詳しくはご契約のWiMAXサービス事業者からのご案内をご確認ください。

### 各LEDランプ状態表示

ネットワークと共有センターを開

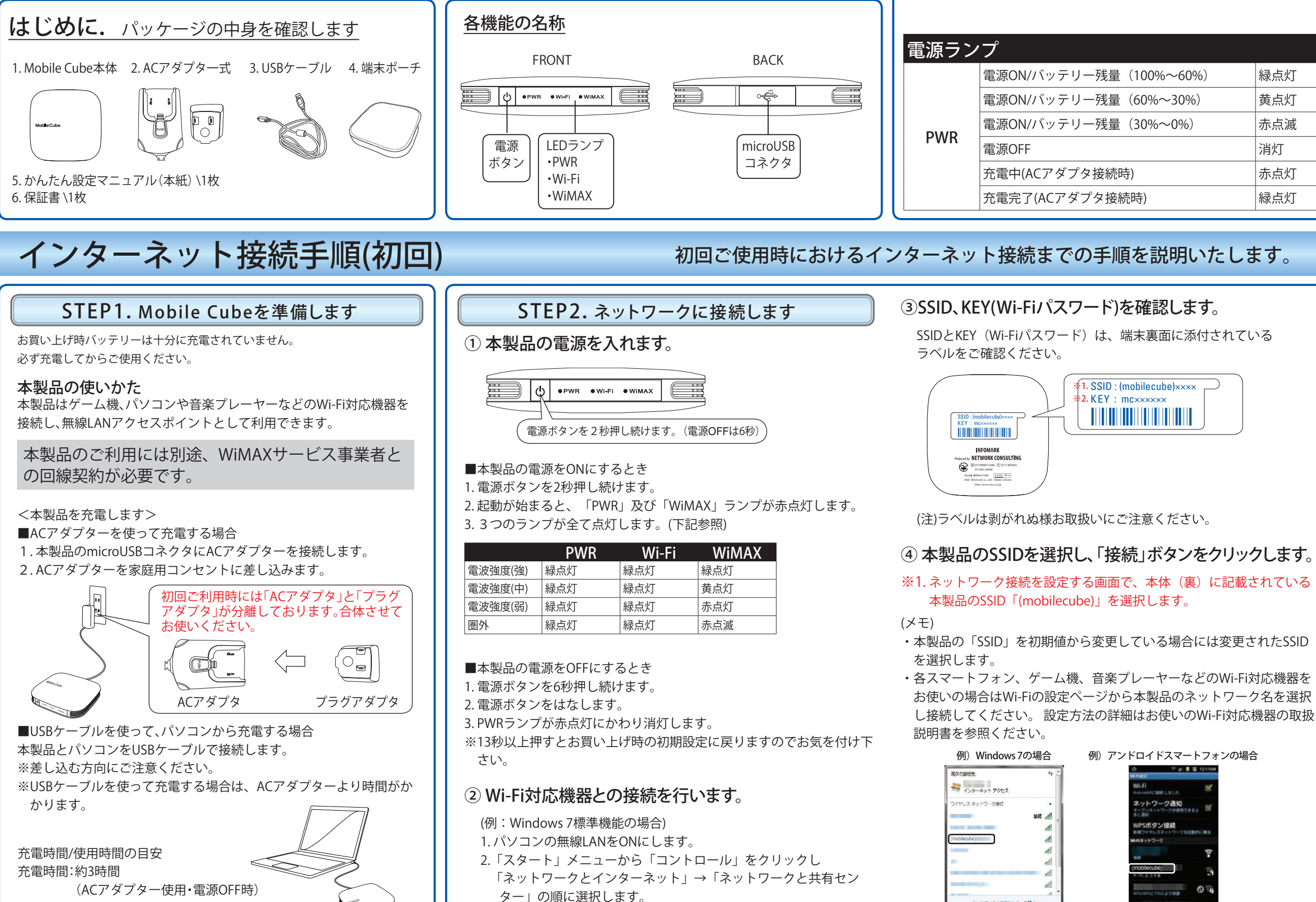

使用時間:約10時間

|     | Wi-Fiランプ |            |     |
|-----|----------|------------|-----|
|     | Wi-Fi    | Wi-Fi動作準備中 | 緑点滅 |
|     |          | Wi-Fi接続中   | 緑点灯 |
| 緑点灯 | WiMAX-   | ランプ        |     |
| 黄点灯 |          | WiMAX接続準備中 | 青点滅 |
| 赤点滅 | WiMAX    | WiMAX圈外    | 赤点滅 |
| 消灯  |          | 電波強度(強)    | 緑点灯 |
| 赤点灯 |          | 電波強度(中)    | 黄点灯 |
| 緑点灯 |          | 電波強度(弱)    | 赤点灯 |

## 下記内容に沿いご使用ください。

#### ⑤ 本製品のKEY (Wi-Fiパスワード)を入力し「OK」ボタン をクリックします。

- ※2.本体ラベルに記載されているmcから始まる8桁のKEY(Wi-Fiパス) ワード)をセキュリティーキー」に正しく入力し「OK」をクリッ クします。
- ・本体製品の「KEY」を初期値から変更している場合には、変更された KEYを半角英数、小文字で入力します。
- ※ゲーム機や音楽プレーヤーなどのWi-Fi対応機器により設定方法が異 なります。
- ※詳細は各社の取扱説明書等をご確認ください。
- ※Wi-Fi対応機器によっては、セキュリティー設定を変更いただく必要 があります。

| セキュリティ キー( <u>S</u> ): |                       |
|------------------------|-----------------------|
|                        | 文字を非表示にする( <u>出</u> ) |
|                        |                       |

#### ⑥ 接続を確認します。

せん。

Internet ExplorerなどのWebブラウザを起動し、インターネットに 接続されることを確認してください。 ※圏外の場合や回線契約がない場合は、WiMAXサービスに接続できま

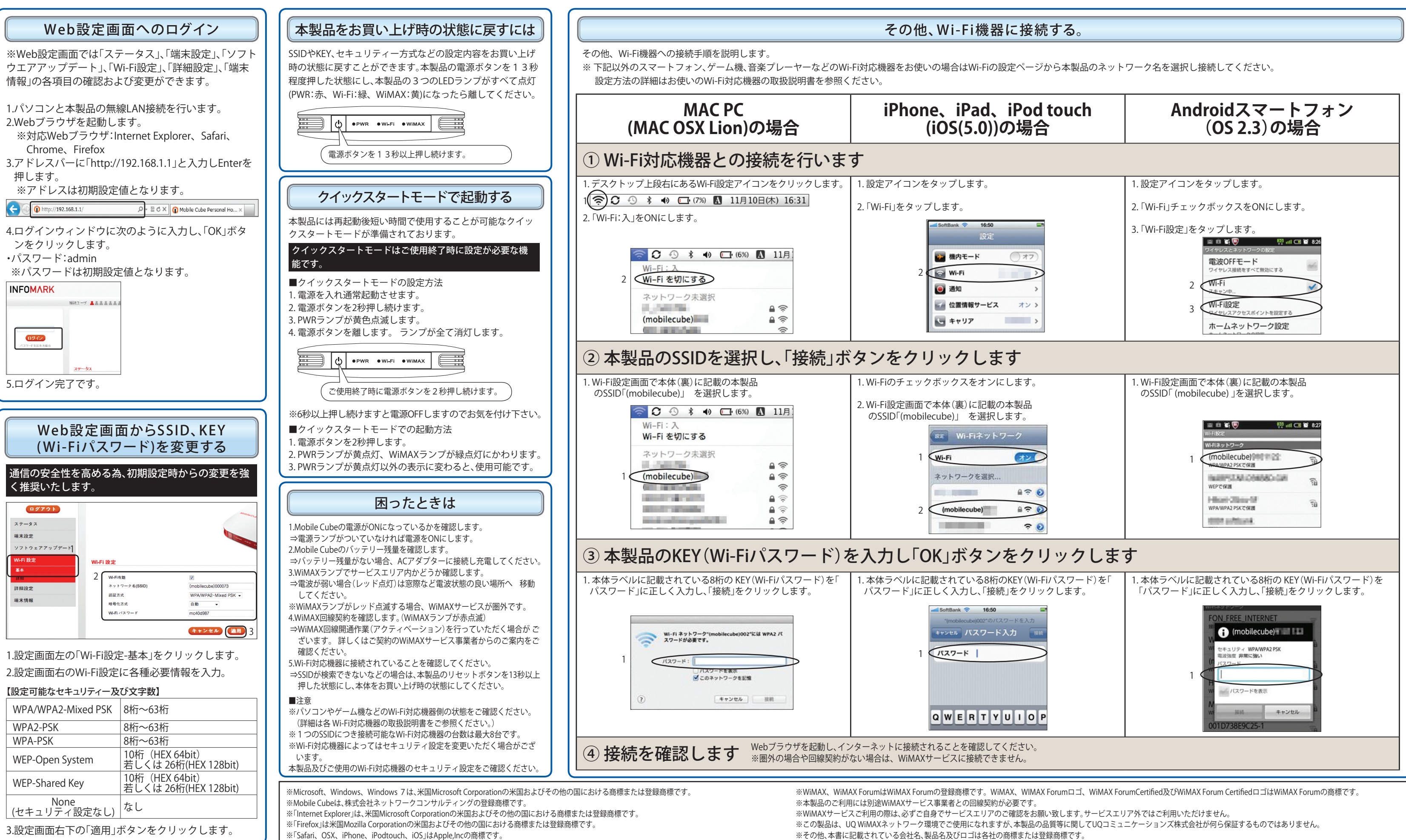